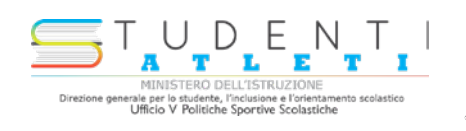

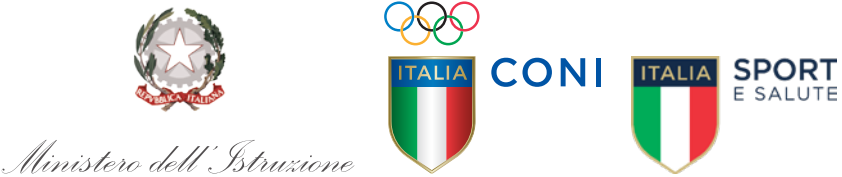

4

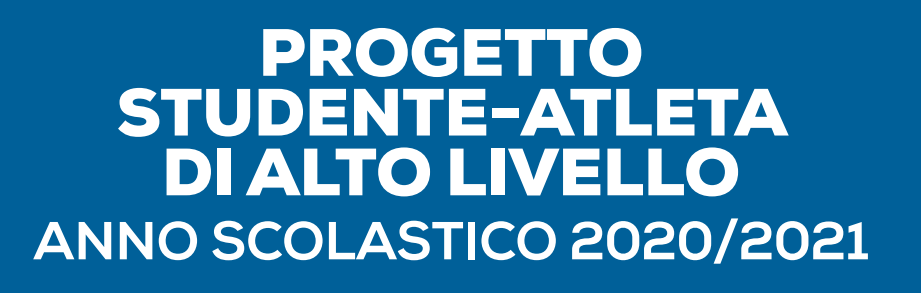

## GUIDA ALLA PROCEDURA ON-LINE DI INSERIMENTO DELLE DOMANDE

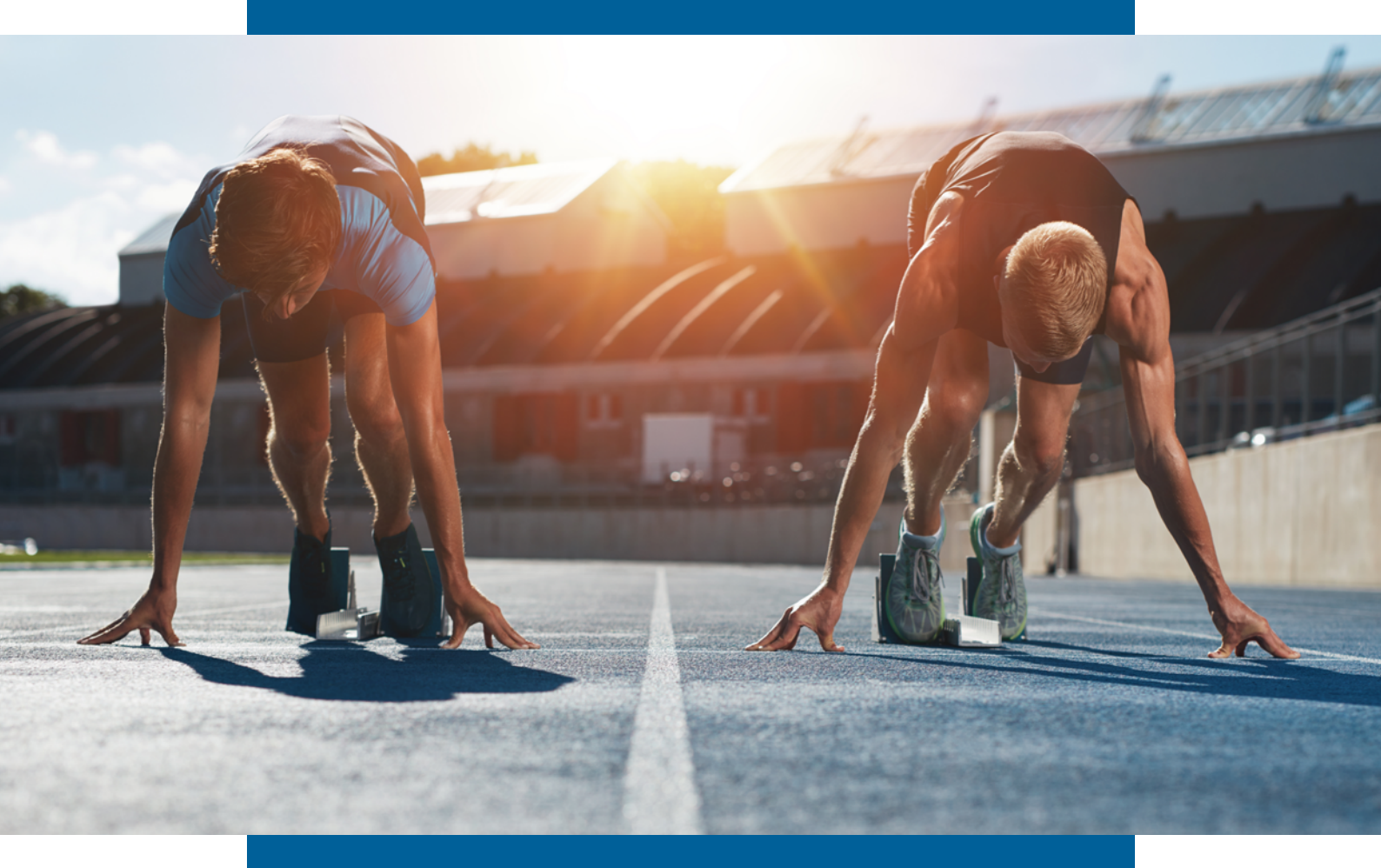

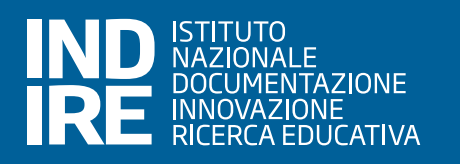

La guida alla procedura on-line di inserimento delle domande contiene le istruzioni operative utili per presentare la domanda di iscrizione, di uno o più studenti, al Progetto Studente-Atleta di Alto Livello.

Si specifica che per quanto concerne il **supporto tecnico inerente la procedura on-line di iscrizione al progetto studente atleta di alto livello**, è possibile scrivere al seguente indirizzo mail: <u>studentiatleti@indire.it</u>

**Per domande relative al progetto studente atleta di alto livello**, come ad esempio lo stato di accettazione della domanda di iscrizione al progetto e il Piano Formativo Personalizzato (PFP) è possibile scrivere al seguente indirizzo mail: <u>sperimentazionestudentiatleti@istruzione.it</u>

L'accesso alla procedura on-line di registrazione al progetto studente atleta di alto livello avviene collegandosi alla seguente pagina web: <u>https://studentiatleti.indire.it/</u>

Per accedere alla procedura on-line è necessario, in prima istanza, procedere alla registrazione dell'Istituto scolastico ed ottenere le credenziali di accesso. Per iniziare la **registrazione**, cliccare sul pulsante di colore giallo "Registrazione". Questa procedura sarà ultimata fornendo le informazioni richieste relative all'istituto scolastico.

Nell'immagine di seguito si evidenzia il pulsante da selezionare.

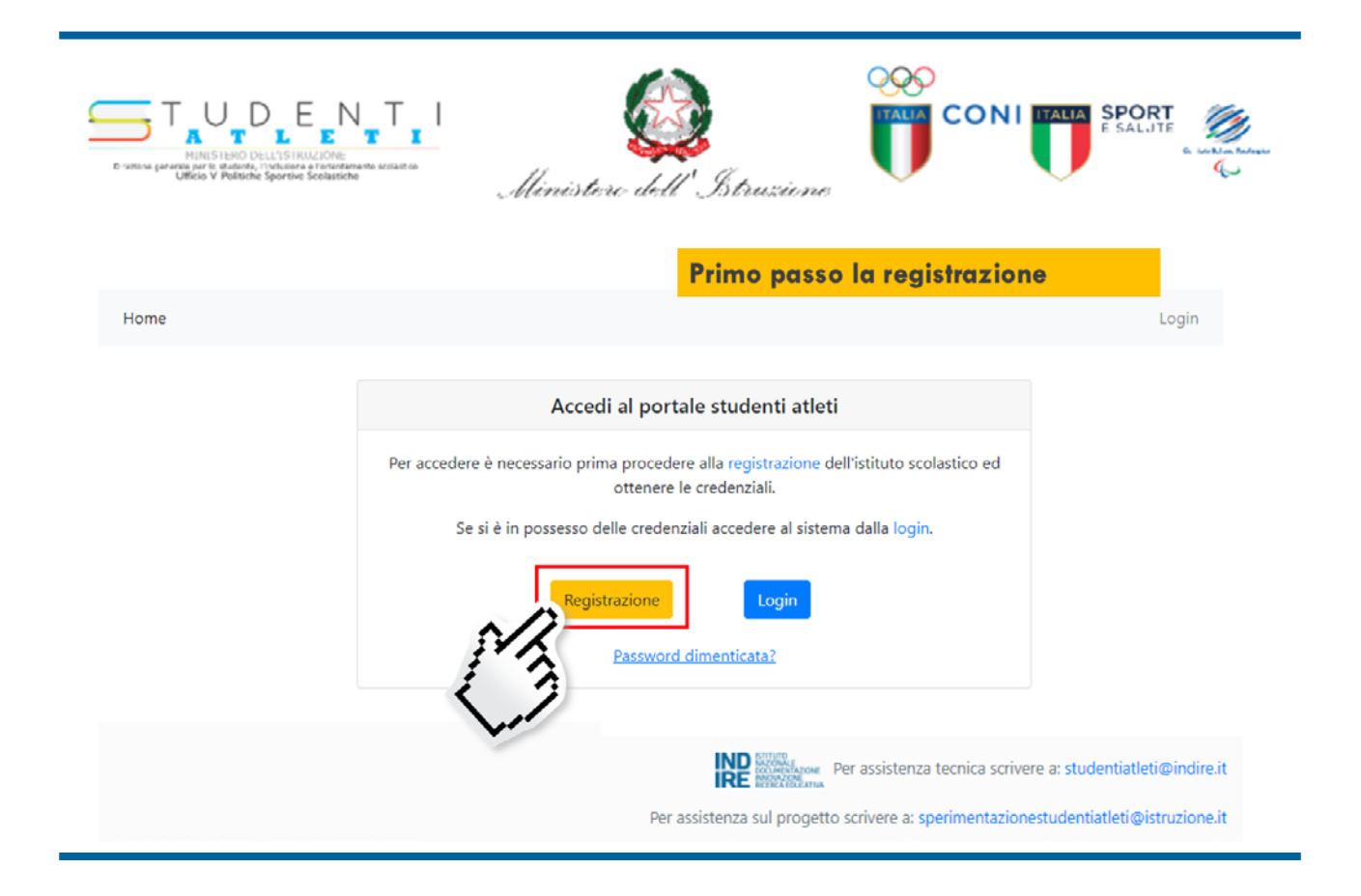

Come specificato, dopo aver selezionato il pulsante giallo "Registrazione" la procedura prosegue con la sezione "Registrazione istituto" che fornisce la possibilità di inserire i dati della scuola. Inserendo il codice meccanografico dell'istituto scolastico nel campo "Codice meccanografico", i relativi campi "Denominazione istituto", "Provincia", "Regione", "Indirizzo", "Città" e "CAP" si compilano autonomamente. In alternativa la procedura fornisce la possibilità di inserimento manuale dei diversi campi. Successivamente si dovranno inserire i campi relativi al Dirigente Scolastico (DS) digitando "Cognome", "Nome" e "Codice Fiscale".

Se le informazioni fornite sono complete ed è stato prestato il consenso all'utilizzo e al trattamento dei dati, sarà possibile selezionare il tasto azzurro "Invia".

Le scuole che non dovessero avere una casella email istituzionale, possono contattare l'assistenza tecnica inviando una mail specificando questa casistica al seguente indirizzo: <u>studentiatleti@indire.it</u>

Di seguito la schermata che appare dopo aver compilato i campi richiesti e selezionato le caselle relative all'informativa sulla protezione dei dati personali ed il consenso al trattamento dei dati. In evidenza il tasto azzurro "Invia", che sarà possibile selezionare solo dopo aver fornito i dati richiesti.

|                          | Registrare l'Istit                         | uto - Dare il consenso – Prem<br>ituzionale per la conferma de | ere invio- Controllare la<br>ella registrazione |
|--------------------------|--------------------------------------------|----------------------------------------------------------------|-------------------------------------------------|
| Home                     |                                            |                                                                | Login                                           |
|                          | Regist                                     | trazione istituto                                              |                                                 |
| Istituto<br>Scoloctico   | Codice meccanografico                      | IAI Denominazione istituto                                     | · · · · ·                                       |
| Scolastico               | Provincia                                  | Regione                                                        | 1                                               |
|                          | 🖍 Indirizzo                                | Città                                                          | САР                                             |
| Dirigente                | La Cognome                                 |                                                                | 1                                               |
|                          | La Nome                                    |                                                                |                                                 |
|                          | Codice fiscale                             |                                                                |                                                 |
| /la sottoscritto/a, acqu | uisite le informazioni contenute nell'info | rmativa e fornite ai sensi dell'articolo 13 e 14 del Rego      | amento UE 2016/679                              |

Dopo aver terminato la scheda "Registrazione istituto", cliccare sul tasto azzurro "Invia".

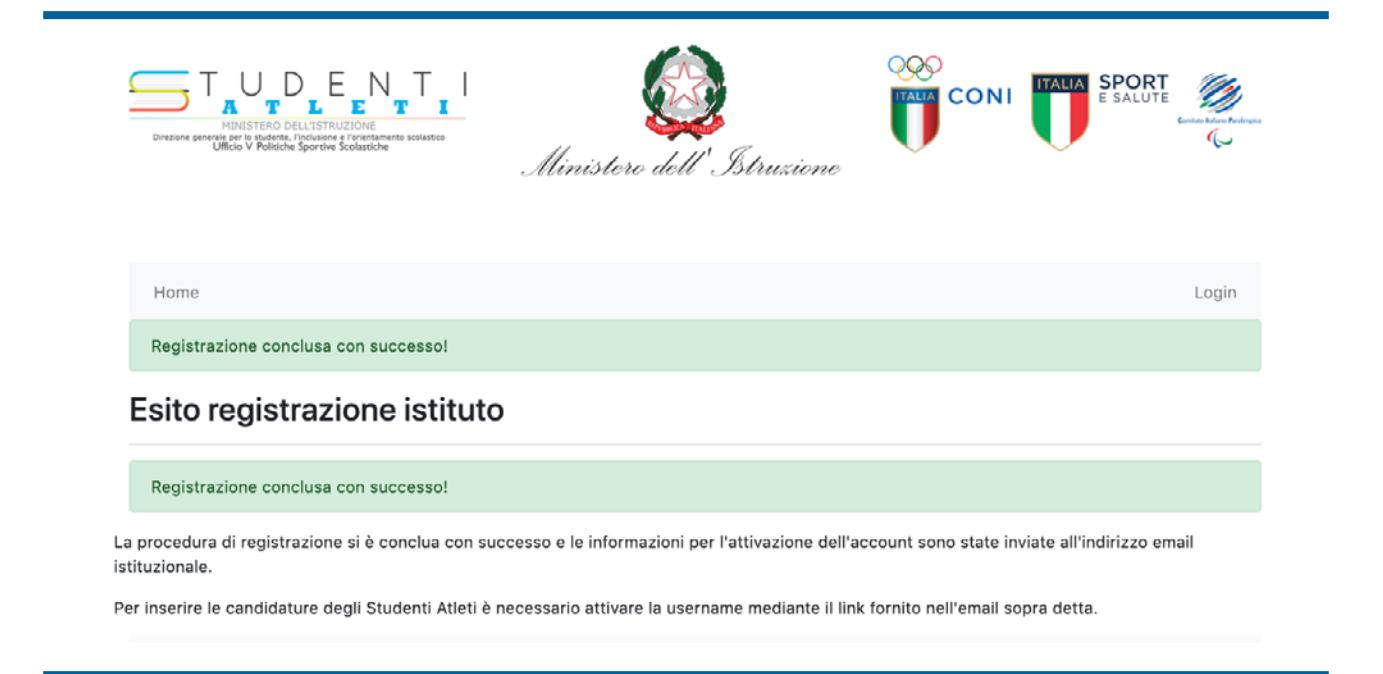

Se la registrazione è conclusa con successo, l'istituto scolastico riceverà sulla **casella email istituziona**le di riferimento della scuola (cioè l'indirizzo mail che contiene il codice meccanografico e l'estensione istruzione.it; ad esempio: <u>codicemeccanografico@istruzione.it</u>) le informazioni relative alla registrazione avvenuta con successo e le istruzioni per l'attivazione dell'account.

Per inserire le candidature degli studenti atleti è necessario attivare la username mediante il link fornito nell'email ricevuta.

Ecco un esempio della mail ricevuta dopo aver compilato correttamente la scheda "Registrazione istituto".

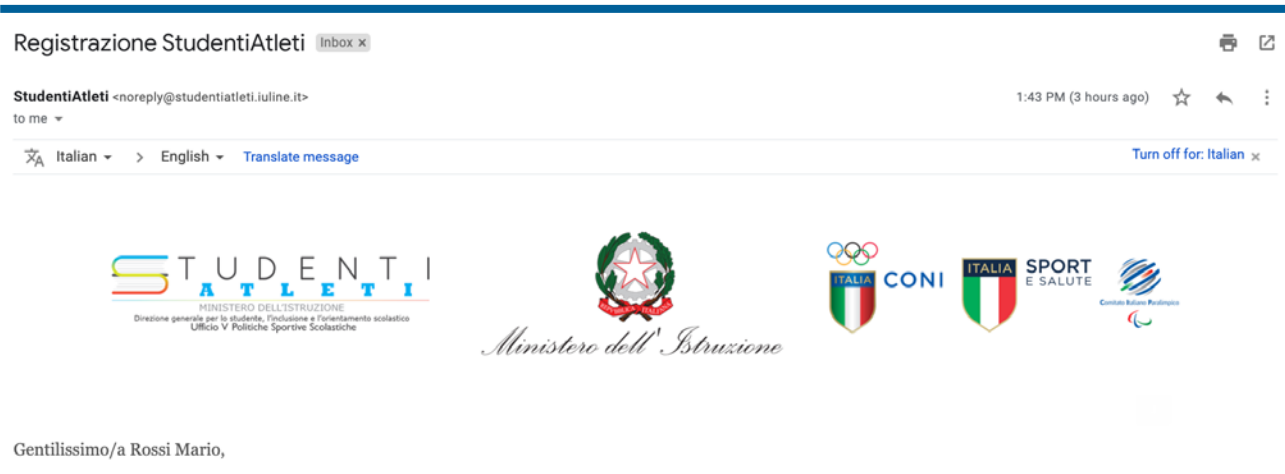

per attivare la regitrazione clickare sul seguente link [https://studentiatleti.indire.it/confirmation?code=DEMOCODE&key=5f99676fa37410.19162952].

Non rispondere a questa email perchè la casella non è abilitata alla ricezione.

Di seguito la schermata relativa alla "Conferma registrazione" che appare cliccando sul link contenuto nella mail inviata automaticamente dal sistema per attivare la registrazione.

| Registrazione StudentiAtleti                                                                                                    | CITERO DELL'ISTRUZIONE     MINISTERO DELL'ISTRUZIONE                                                                                                    |
|----------------------------------------------------------------------------------------------------|----------------------------------------------------------------------------------------------------|
| BudentiAdeli - rozvyjejistudentatieti tulen, tr-<br>to ma +                                                                                                    | tamateure à 11 studente, l'inclusione e l'orientamento scolastico Direzione generale per lo studente, l'inclusione e l'orientamento<br>Politiche Sportive Scolastiche Ufficio V Politiche Sportive Scolastiche |
| 7 <sub>A</sub> Italian - > English - Translate message                                                                                                    |                                                                                                    |
|                                                                                                    |                                                                                                    |
| Gentilissimo/s<br>per attivare la regitrazione clickare sul seguente <u>link (https://student</u><br>Non rispondere a questa enal perchi la casata non è abitata ata ricatore. | Confermare la registrazione dal link arrivato<br>nella posta istituzionale                                                                                                    |
| ne generale per lo studente, l'inc<br>Ufficio V Politiche Sp                                                                                                    | Home Lopn                                                                                                    |
| , T_U_D                                                                                                    | Dirigente Conferma registrazione                                                                                                    |
| MINISTERO DELL                                                                                                    | 1                                                                                                    |
| ne generale per lo studente, l'inc<br>Ufficio V Politiche Sp                                                                                                    | 1                                                                                                    |
|                                                                                                    | Codice fiscale                                                                                                    |
| AT                                                                                                    | Utente                                                                                                    |
| re generale per lo studente, l'inc<br>Ufficio V Politiche So                                                                                                    | L Username Impostare una password: minimo 6 e massimo 16 caratteri,<br>includendo majuscole e minuscole, numeri ed un carattere speciale                                                                       |
| TUD                                                                                                    | Password tra [ , / - + * ! # @ ? ]                                                                                                    |
| AT                                                                                                    | Conferma pessword                                                                                                    |
| MINISTERO DELL<br>ne generale per lo studente, l'inc                                                                                                    | I/Ia sottoscritto(a, acquisite le informazioni contenute nell'informativa e fornite ai sensi dell'articolo 13 e 14 del Regolamento UE 2016/679                                                                 |
| Ufficio V Politiche Sp                                                                                                    | DICHAMA DI AVER PRESO VISIONE DELL'INFORMATIVA SULLA PROTEZIONE DEI DATI                                                                                                    |
|                                                                                                    |                                                                                                    |
| MINISTERO DELL                                                                                                    | Invia                                                                                                    |
| se nenerale ner la ctudente. Fincluciane e fi                                                                                                    | Relantamente contaction Directiona vanarata van be envlantar. Horkorisona a Korantamante contaction – Hirantona vanarata van be inschanta. Horkorisona a Horizotana                                            |

Per confermare la registrazione dell'operatore sarà necessario inserire i dati richiesti "Nome", "Cogno-me" e "Codice Fiscale" e nel campo "Utente" inserire invece "Username" e la "Password". La password impostata deve contenere minimo 6 e massimo 16 caratteri, includendo maiuscole e minuscole, numeri ed un carattere speciale tra [ $_-$ ., / - + \* ! # @ ? ]

Dopo aver compilato i campi sarà possibile cliccare sul pulsante azzurro "Invia".

Completata con successo la conferma di registrazione apparirà la seguente schermata che permet-terà, cliccando sul link "Vai alla login", di entrare nel sistema di registrazione.

| 1  | TUDEENTI<br>MINISTRO DELL'ISTRUZIONE<br>Directore generale per lo studente, l'eclusione e l'orientamente scolastice<br>Ufficio V Politiche Sportive Scolastiche<br>Ministero dell' | Struzione | E SALUTE |
|----|----------------------------------------------------------------------------------------------------|-----------|----------|
|    | Home                                                                                                    |           | Login    |
|    | Conferma registrazione conclusa con successo!                                                                                                    |           |          |
| ;  | Successo                                                                                                    |           |          |
|    | Conferma registrazione conclusa con successo!                                                                                                    |           |          |
| La | procedura di conferma registrazione si è conclusa con successo.Vai alla                                                                                                    | login     |          |

Accedendo al link "Vai alla login" si aprirà una maschera che consentirà la procedura di registrazione. Per fare login si dovranno utilizzare "username" e "password" impostati durante la conferma di registrazione e selezionare il tasto azzurro "Login".

| TUDE LE NTIL<br>HINESTERO DELL'ISTRUZIONE<br>C'unture serremente<br>Utilicie V Politiche Sportive Scolassche | QQQ<br>Ministere dell'Istruzione                             | CONI UTALIA<br>E SALIJIE<br>E SALIJIE                            |
|----------------------------------------------------------------------------------------------------|--------------------------------------------------------------|------------------------------------------------------------------|
| Una volt                                                                                                    | a registrati e creata la password                            | con successo fare il login                                       |
| Home                                                                                                    |                                                              | Login                                                            |
| Login                                                                                                    |                                                              |                                                                  |
| Username:                                                                                                    |                                                              |                                                                  |
| Password:                                                                                                    |                                                              |                                                                  |
| wiggin                                                                                                    |                                                              | Non ho ancora un accout                                          |
| had -                                                                                                    |                                                              | www. Per assistenza tecnica scrivere a: studentiatleti@indire.it |
| o studente, l'inclusione e l'orientamento scolastico Direzion<br>7 Poliriche Soortive Scolastiche            | ne generale per lo studente, l'inclus Per assistenza sul pro | getto scrivere a: sperimentazionestudentiatleti@istruzione.it    |

Eseguito il login sarà possibile visualizzare la seguente schermata che fornisce l'elenco delle domande. L'elenco permetterà di visualizzare, per ogni domanda inserita, il numero progressivo della stessa nella colonna denominata "#domanda", lo studente atleta nella colonna "studente", il tutor scolastico nella colonna "tutor scolastico", il tutor sportivo nella colonna "tutor sportivo", la data di inoltro nella colonna "data di inoltro" e la data di accettazione nella colonna "data di accettazione". L'ultimo campo corrisponde alla data nella quale la domanda sarà considerata accettata dalla commissione, che ha il compito di valutare e validare le domande pervenute. Selezionando il tasto azzurro "Nuova domanda" si potrà procedere con l'inserimento delle domande di iscrizione al progetto studente atleta di alto livello.

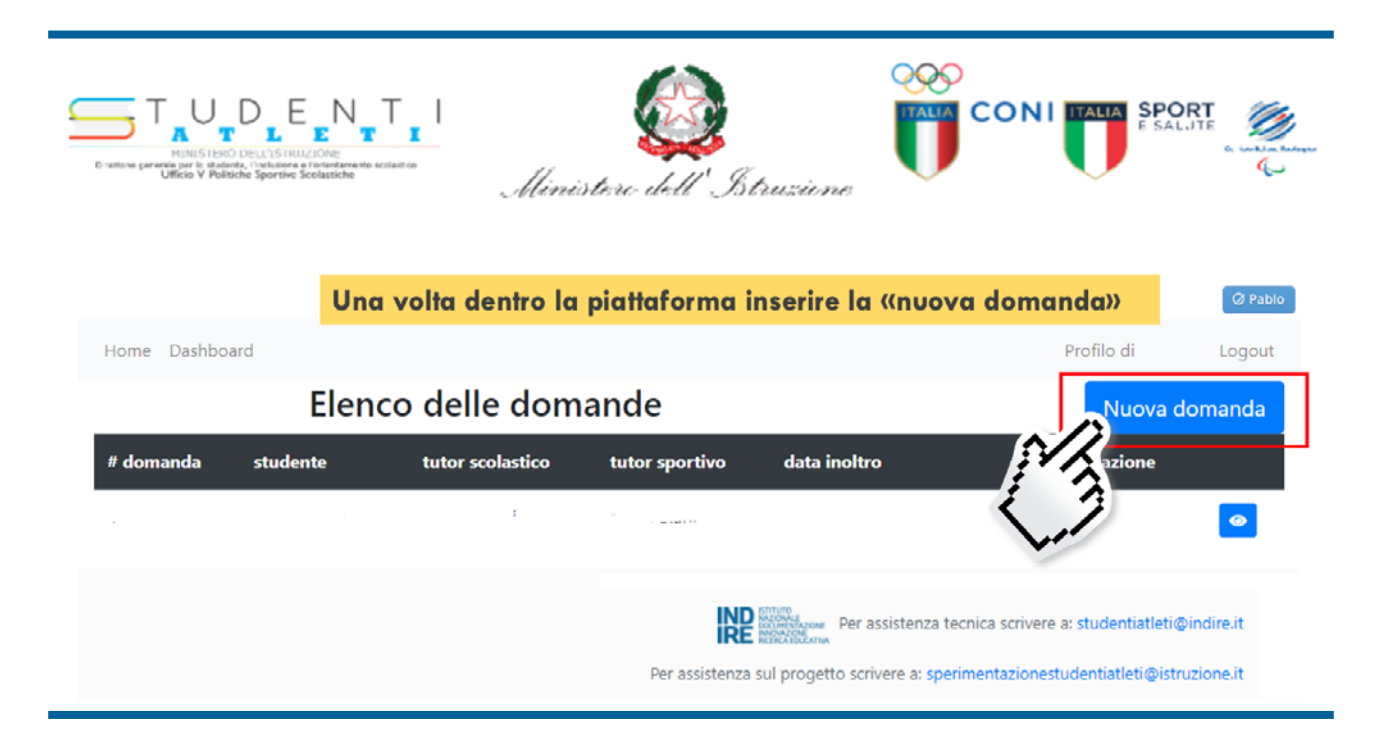

Per ogni "Domanda" sarà necessario ripetere la seguente procedura.

Inizialmente si dovrà specificare il "Tipo Domanda" scegliendo fra le voci "Nuova" o "Rinnovo". La prima dicitura si riferisce ad uno studente atleta che non ha mai partecipato al programma in oggetto; la seconda, invece, riguarda uno studente atleta già iscritto al programma nel precedente anno scolastico per cui si può quindi procedere ad un rinnovo di adesione al progetto.

Successivamente si dovranno inserire i dati richiesti dello studente atleta per l'anno scolastico 2020/2021.

Inseriti i dati si ha la facoltà di scegliere se utilizzare la piattaforma di formazione IUL. La piattaforma digitale, di cui verrà data successiva comunicazione, è stata realizzata in collaborazione con l'Università Telematica degli Studi – IUL ed è predisposta per contenere un ambiente di apprendimento e-learning e dei materiali didattici. Le scuole che intendono avvalersi dell'utilizzo di tale strumento dovranno spuntare la dicitura "Aderisco all'utilizzo della piattaforma IUL".

Per proseguire nella compilazione della domanda sarà sufficiente selezionare il tasto azzurro "Avanti".

| MINISTENO DELL'ISTRUZIONE<br>D'ustone garanza par la stadarda, l'inducara a l'antantana<br>Utilicio V Politiche Sportive Scolustiche | T I<br>n uine o<br>Ministe                    | ie dell'Istruzies                          |                                                             |
|----------------------------------------------------------------------------------------------------|-----------------------------------------------|--------------------------------------------|-------------------------------------------------------------|
| nserire i dati richiesti<br>si aderisce  all'utilizzo                                                                                | dello Studente Atleta<br>della piattaforma IU | ı, il tipo di domaı<br>IL per la didattica | nda «nuova» o «rinnovo»; flaggare<br>e-learnig              |
| Home Dashboard                                                                                                    |                                               |                                            | Profilo di Logout                                           |
| Domanda<br>Studente                                                                                                    | Tipo Domanda:                                 | Nuova                                      | ~                                                           |
| Nome                                                                                                    | Cognome                                       |                                            | Codice fiscale                                              |
| Nome                                                                                                    | Cognome                                       |                                            | Codice fiscale                                              |
| Indirizzo scolastico                                                                                                    |                                               | Sesso                                      | Classe                                                      |
| Seleziona un indirizzo                                                                                                    |                                               | ✓ Maschio                                  | ✓ seleziona la classe ✓                                     |
| Aderisce all'utilizzo della piatta<br>Annulla                                                                                        | sforma IUL                                    |                                            | Per assistenza tecnica scrivere a: studentiatleti@indire.it |

Successivamente bisognerà inserire nome, cognome, indirizzo email del **Tutor Scolastico** e selezionare il tasto azzurro "Avanti".

| С или станов раг в инализ, тил<br>ИМК ТЕКО ОБЦС<br>В чалом даганов раг в инализа, тил<br>Uticio V Politiche Spo | ENT I<br>ISTRUCTORE<br>undre a Tarturder and Malatt co<br>write Scolustiche | nistero dell'Istruzione CONI TALIA SPORT                                            |
|----------------------------------------------------------------------------------------------------|-----------------------------------------------------------------------------|-------------------------------------------------------------------------------------|
| Home Dashboard                                                                                                  |                                                                             | Profilo di Logout                                                                   |
| Tutor scolastico                                                                                                |                                                                             |                                                                                     |
| Nome                                                                                                    | Cognome                                                                     | Email                                                                               |
| Nome                                                                                                    | Cognome                                                                     | Email                                                                               |
| Indietro                                                                                                    |                                                                             | Avanti                                                                              |
|                                                                                                    |                                                                             | Per assistenza tecnica scrivere a: studentiatleti@indire.it                         |
|                                                                                                    |                                                                             | Per assistenza sul progetto scrivere a: sperimentazionestudentiatleti@istruzione.it |

Proseguendo nella compilazione della domanda si dovranno inserire i dati relativi allo sport praticato dallo studente atleta.

Per prima cosa è necessario selezionare il Comitato sportivo di riferimento (CONI o CIP) e poi selezionare, dal menu a tendina, la federazione/disciplina o lega e lo sport di riferimento. Effettuate le selezioni si dovranno indicare nome, cognome, indirizzo mail del Tutor Sportivo.

In seguito si potranno selezionare uno o più requisiti previsti nell'elenco numerato da 1 a 6 (come da Allegato 1 della nota numero 2802 del 29-10-2020).

Completate le operazioni descritte sarà possibile selezionare il tasto azzurro "Avanti" per procedere con la compilazione della domanda.

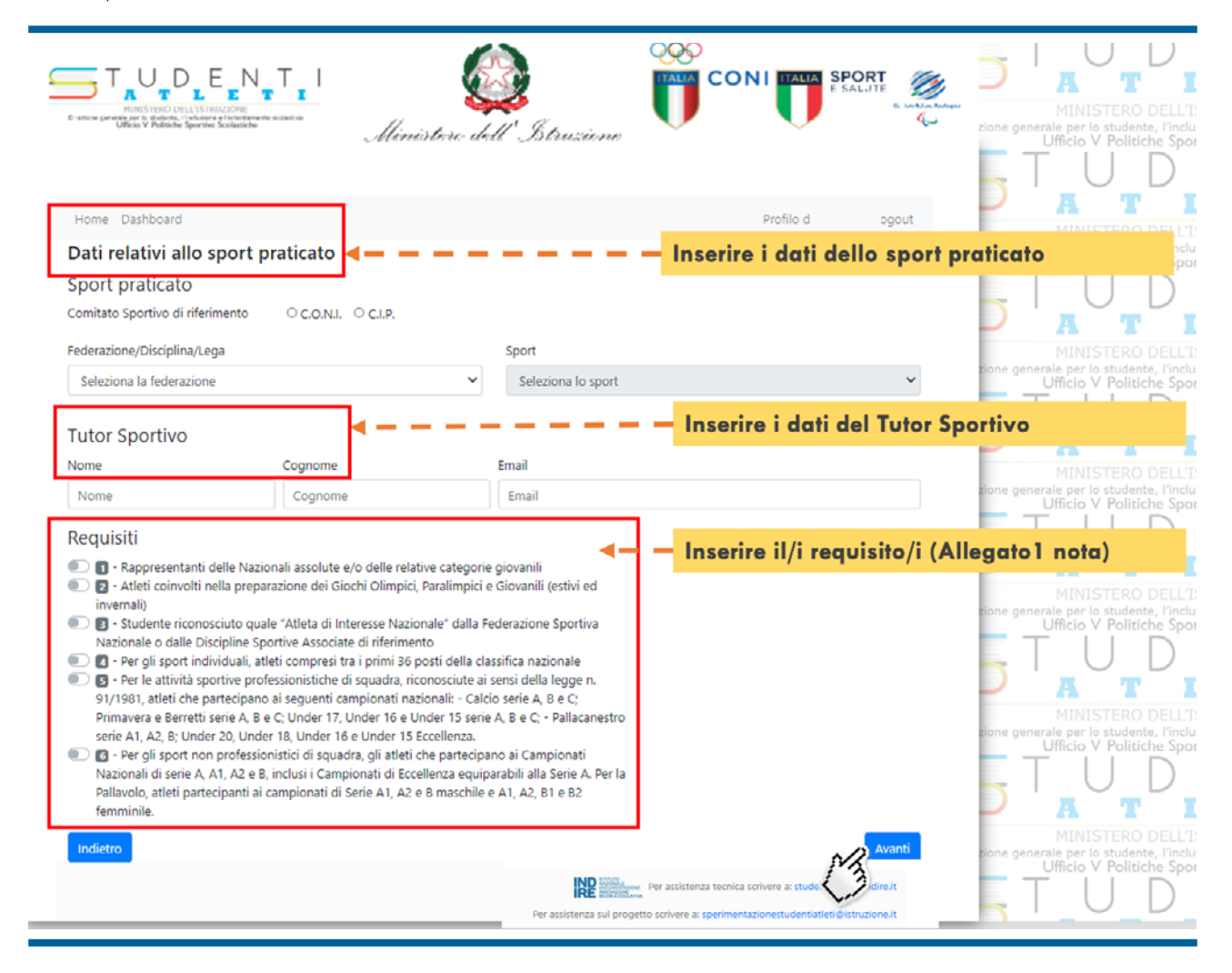

La procedura prevede successivamente la compilazione della sezione "Documentazione richiesta". Si dovr**à** quindi compilare il Piano Formativo Personalizzato (PFP) e caricare l'Attestazione sportiva.

Per compilare il PFP selezionare il tasto grigio "Vai alla compilazione del PFP".

| TUDEENTI<br>INSISTEND DELISTRUZIONE<br>Brattone garante and biotecher, "Voltenene e fortenderande and alter de<br>Utilicio V Politiche Sportive Scelassiche | Ministere dell'Istruzione                                  |                                        |
|----------------------------------------------------------------------------------------------------|------------------------------------------------------------|----------------------------------------|
| Compilare il PFP                                                                                                    | Fare l'upload della                                        | Attestazione Sportiva                  |
| Home Dashboard                                                                                                    |                                                            | Profilo di Logout                      |
|                                                                                                    | Documentazione richiesta                                   |                                        |
| PFP V                                                                                                    | Attestazion                                                | e sportiva 🔻                           |
| Vai alla compilazione del PFP<br>Documento PFP non ancora completato!<br>Indietro                                                                           | Carica attestazione sportiva<br>Chorse File No file chosen | Avanti                                 |
|                                                                                                    |                                                            | _                                      |
|                                                                                                    | Per assistenza tecnica                                     | a scrivere a: studentiatleti@indire.it |
|                                                                                                    | Per assistenza sul progetto scrivere a: sperimen           | tazionestudentiatleti@istruzione.it    |

Selezionando il tasto azzurro "Nuovo PFP" sarà possibile procedere alla compilazione del nuovo PFP.

| T<br>B rancos garante<br>Utilite | UDEENTI-<br>INISTERO DELL'ISTRUZIONE<br>are tudates, Protestare teristate de<br>lo V Politiche Sportive Scolastiche | iinistere dell'Istruzione     |                                     | AL.JTE                                       |
|----------------------------------|----------------------------------------------------------------------------------------------------|-------------------------------|-------------------------------------|----------------------------------------------|
|                                  |                                                                                                    | Nuovo P                       | FP dello studente                   |                                              |
| Home                             | Dashboard                                                                                                    |                               | Profilo d                           | Logout                                       |
|                                  |                                                                                                    | PFP - Elenco dei PFP prese    | enti                                |                                              |
| #                                | Referente BES                                                                                                    | Coordinatore di classe        |                                     |                                              |
| Indietro                         | D                                                                                                    | Per assistenza sul progetto s | r assistenza tecnica scrivere a: st | Nuovo PFP<br>eti@indire.it<br>@istruzione.it |

Per ogni studente atleta sarà necessario compilare i campi richiesti nella sezione "PFP – Compilazione del modello" e selezionare il tasto azzurro "Avanti".

Si specifica che se si seleziona la voce "intero anno scolastico" sarà poi impossibile aggiungere le date di "Inizio" e "Fine", dato che si considera come periodo di riferimento l'intero anno scolastico 2020/2021. Al termine della compilazione è necessario selezionare il tasto azzurro "Avanti". I campi "Obiettivi Formativi" e "Percorsi per le Competenze Trasversali e per l'Orientamento (ex ASL)" sono obbligatori ma prevedono una limitazione nei caratteri da digitare (massimo 2000 caratteri).

|                                             | Ministere dell'Istrusiene                                                                                                    |                                                                                                    | E N T I A T L E T I<br>STRUZIONE<br>NOVE Scolastiche<br>E N T E T U D E N T I<br>Direzione generale per to studente, l'inclusione e d'orientamento scolastico<br>Ufficio V Politiche Sportive Scolastiche<br>T U D E N T E                                                                                                    |
|---------------------------------------------|----------------------------------------------------------------------------------------------------|----------------------------------------------------------------------------------------------------|----------------------------------------------------------------------------------------------------|
|                                             | ompilaziona dal                                                                                                    | modelle                                                                                                    |                                                                                                    |
| PFP - C                                     | ompliazione dei                                                                                                    | modello                                                                                                    | PINUS TERO DELL'INVENTORE d'Orientamento scolastico Direzione generale per lo studente, l'inclusione e l'orientamento scolastico Direzione difficio V Politiche Sportive Scolastiche                                                                                                    |
| Istituto Scolastico<br>Dati studente atleta |                                                                                                    |                                                                                                    | Objectivi Formativi     Max 2000 caratteri     Objectivi Formativi                                                                                                    |
| Disciplina sportiva                         | Federazione Ginnastica d'Italia                                                                                                    |                                                                                                    | IF N 1                                                                                                    |
|                                             | GINNASTICA                                                                                                    | CONI                                                                                                    | E T Campo obbligatorio                                                                                                    |
| Requisiti sportivi                          | 1 - Rappresentanti delle Nazionali assolute e/o d<br>4 - Recipii contindividuali atteti compresi tra i p                                                                                     | elle relative categorie glovanili<br>del 36 posti della classifica pazionale                                           | STRUZIONE Martine Disation Disation Control Control Co |
| Periodo di validità                         | Intero anno scolastico                                                                                                    |                                                                                                    | rtive Scolastiche                                                                                                    |
|                                             | Inizio                                                                                                    | Fine                                                                                                    | _ E 🕅 I 🖳 I U D E N I 🖳                                                                                                    |
|                                             | mm/dd/yyyy                                                                                                    | mm/dd/yyyy                                                                                                    | . E T I A T L E T I                                                                                                    |
| Coordinatore di classe                      | Nome e Cognome del coordinatore di classe                                                                                                    |                                                                                                    | STRUZIONE MINISTERO DELL'ISTRUZIONE Direzione e l'orientamento scolastico Direzione generale per lo studente, l'inclusione e l'orientamento scolastico Direzione                                                                                                    |
| Docente referente BES                       | Nome e Cognome del docente referente BES                                                                                                    |                                                                                                    |                                                                                                    |
| Insegnante di sostegno                      | Nome e Cognome dell'insegnante di sostegno                                                                                                    |                                                                                                    | 🏏 🗖 🔄 🖓 Percorsi per le Competenze Trasversali 🛛 🛁                                                                                                    |
| Obiettivi formativi                         | Obiettivi Formativi (art. 13 del Dpr. 275/99)                                                                                                    | 1                                                                                                    |                                                                                                    |
| rasversali e per<br>l'Orientamento (ex ASL) | Spectrare le maure adotte per la personio i<br>medicimio si atolo ventualmente progetato<br>"Chiarimenti interpretativi" forniti dal MUR co<br>Obiettivi formativi (art. 13 dei Dpr. 275/99) | Atemana Suola/Luoro e el il percono<br>no le modalità positiste da punti la 3 dei<br>notaprotin.3355 del 28 marzo 2017 | Compositive progenition of the formation of the formation of the form      |

Successivamente troviamo la compilazione della sezione "PFP – Misure metodologiche/didattiche personalizzate adottate per disciplina".

Prima di compilare questa sezione si può utilizzare come strumento di lavoro, da condividere con il CdC, il file "Rubrica\_CdC", riportato in piattaforma, così da avere, al momento della compilazione, tutte le misure personalizzate per il PFP adottate per ogni disciplina.

In questa fase, per ogni disciplina didattica, procedendo una per volta e nominandola nel campo "disciplina didattica", **è richiesto di indicare** le rispettive misure metodologiche/didattiche personalizzate. Nei campi accanto alle misure selezionate, si ha la facoltà, opzionale, di descrivere l'intervento o gli interventi metodologici/didattici adottati (massimo 2000 caratteri). Inserita la disciplina e le relative misure metodologico/didattiche adottate si dovrà selezionare il tasto azzurro "Avanti".

## Si fa presente che se si sceglie "ALTRO" il campo di descrizione è obbligatorio.

|                                                       |                                                                                                    | Jlinistere dell'Istruzione                   |                                                                                                    |                     |                                              |                            |                           |                                                                  | Direzior |
|-------------------------------------------------------|----------------------------------------------------------------------------------------------------|----------------------------------------------|----------------------------------------------------------------------------------------------------|---------------------|----------------------------------------------|----------------------------|---------------------------|------------------------------------------------------------------|----------|
|                                                       |                                                                                                    |                                              | Discipli                                                                                                    | ne: m               | nisure pe                                    | rsonalizz                  | ate adot                  | tate (PFP)                                                       |          |
| Home Da                                               | lashboard                                                                                                    |                                              | Profilo di federica                                                                                          | Logout              | ET                                           |                            | ATI                       | . E T I                                                          |          |
| PF                                                    | P - Misure metodol                                                                                                    | ogiche/didattiche pers                       | onalizzate adottate pe                                                                                       | r TR                |                                              |                            |                           |                                                                  |          |
| Disciplina di<br>Inserire un                          | sidattica<br>na 🍕 ciplinar materia didattica                                                                                                    | disciplina                                   | Inserire la disciplin<br>flaggare le misure p                                                                | a (vedi<br>ersonali | allegato Rub<br>zzate adottate               | orica_CdC) e<br>e          | Ufficio V Politiche Spor  | rtive Scolastiche                                                |          |
| Attività<br>fornite<br>dalla di<br>del 07/<br>ministe | à di apprendimento a distanza<br>ciall'istituto su plattaforma prevista<br>didattica digitale integrata (D.M. 89<br>002/2020) e/o su plattaforma<br>eriale | (opzionale) Descrivere l'intervento metodolo | gico/didattico                                                                                               |                     |                                              | ere l'interven             | to                        | to scolastico                                                    | Direzior |
| Program<br>tonseg                                     | ammazione condivisa dei tempi di<br>gna dei compiti assegnati                                                                                              | (opzionale) Descrivere l'intervento metodolo | gico/didattico                                                                                               |                     | Max 2000 a                                   | logico/didatti<br>aratteri | co                        | TI                                                               |          |
| Otilizzo<br>support                                   | o di dispense e materiali didattici di<br>rto                                                                                                    | (opzionale) Descrivere l'intervento metodolo | gico/didattico                                                                                               | ive<br>1            | scola                                        | <u> </u>                   | Campo non                 | obbligatorio                                                     | Direzior |
| € Attività                                            | à di recupero in l'tinere                                                                                                    | (opzionale) Descrivere l'intervento metodolo | gico/didattico                                                                                               | TR                  |                                              | I                          | A T I<br>MINISTERO DELL'I | STRUZIONE                                                        |          |
| € Attività                                            | à di tutoraggio - Peer tutoring                                                                                                    | (opzionale) Descrivere l'intervento metodolo | gico/didattico                                                                                               |                     | e e l'orientamento scolasti<br>2 Scolastiche | ico Direzione gen          | Ufficio V Politiche Spor  | isione e l'orientamento scolastico<br>rtive Scolastiche<br>E N T | Direzior |
| Videole     ambien                                    | lezioni predisponendo un adeguato<br>inte virtuale d'aula                                                                                                  | (opzionale) Descrivere l'intervento metodolo | gico/didattico                                                                                               | <u>ل</u>            |                                              | I                          | A T I                     |                                                                  |          |
| ALTRO                                                 |                                                                                                    | (opzionale) Descrivere l'intervento metodolo | picg/didamico                                                                                                |                     | Descrivere                                   | l'intervento               |                           | ne T                                                             | Direzior |
| Indietro                                              |                                                                                                    |                                              |                                                                                                    | Avanti              | metodolog                                    | <b>ico/didattico</b>       |                           | TI                                                               |          |
|                                                       |                                                                                                    | Per assistenza sul progetto                  | Per assistenza teorica sorivere a: studentiatle®@indi<br>sorivere a: sperimentazionestudentiatleti@istruzior | eit                 |                                              | _ 12 _ 3                   |                           | he T                                                             | Direzior |

Successivamente troviamo per la disciplina indicata anche la compilazione della sezione "PFP – Personalizzazione delle verifiche (PFP) adottate per disciplina". Anche in questa fase è richiesto indicare una o più personalizzazioni delle verifiche. Nei campi accanto alla personalizzazione delle verifiche selezionate, si ha la facoltà, opzionale, di inserire esplicitamente specifiche indicazioni sui tempi e le modalità di verifica e valutazione degli apprendimenti disciplinari (massimo 2000 caratteri). Inserite le relative personalizzazioni delle verifiche scelte si dovrà selezionare il tasto azzurro "Avanti".

## Si fa presente che se si sceglie "ALTRO" il campo di descrizione è obbligatorio.

|      |                                                                                                    | Ministere dell' Istruzione                                                                                                    | Asstico Direzione genera     | UDEENT<br>MINISTERO DELL'ISTRUZIONE<br>de pro lo studente, l'inclusione à l'orientamento scolastico<br>Jfficio V Politiche Sportive Scolastiche     |
|------|----------------------------------------------------------------------------------------------------|----------------------------------------------------------------------------------------------------|------------------------------|----------------------------------------------------------------------------------------------------|
| hie  | ma Dashbarra                                                                                                    | Discipline: p                                                                                                    | rsonalizzazion               | e delle verifiche (PFP)                                                                                                    |
| Disc | PFP - Persona                                                                                                   | lizzazione delle <mark>Inserire la disciplina (vedi all<br/>flaggare la personalizzazione d</mark>                                               | ato <i>Rubrica_CdC</i> ) e U | MINISTERO DELL'ISTRUZIONE<br>lie per lo studente, l'incluione e Torientamento scolastico<br>UDE NOTIFICO V Politiche Sportive Scolastiche<br>UDE NT |
|      | Programmazione delle verifiche scritte ed<br>orali                                                              | (opzionale) inserire espicitamente specifiche indicazioni sui tempi e le modalità di verifica e<br>valutazione degli apprendimenti disciplinari  | Inserire esplicitamer        | nte specifiche                                                                                                    |
| €    | Verifiche orali a compensazione delle<br>verifiche scritte                                                      | (opzionale) inserire esplicitamente specifiche indicazioni sui tempi e le modalità diventica e<br>valutazione degli apprendimenti disciplinari   | verifica e valutazion        | ne degli apprendimenti                                                                                                    |
| ۲    | Dispensa dalla sovrapposizione di verifiche<br>su più materie nella stessa giornata                             | (opzionale) inserire esplicitamente specifiche indicazioni sui tempi e le modalità di verifica e<br>valutazione degli apprendimenti disciplinari | disciplinari Max 2000 co     | aratteri Direzion<br>— Campo non obbligatorio                                                                                                    |
| ۲    | Dispensa dalle verifiche immediatamente<br>successive al rientro da impegni agonistici<br>importanti            | (opzionale) inserire esplicitamente specifiche indicazioni sul tempi e le modalità di verifica e<br>valutazione degli apprendimenti disciplinari | lastico Direzione genera     | A T L E T I<br>MINISTERO DELL'ISTRUZIONE<br>le per lo studente, l'inclusione e l'orientamento scolastico Direzion                                   |
|      | Verifiche a distanza su plattaforma prevista<br>per la didattica digitale integrata (D.M. 89<br>del 07/08/2020) | (opzionale) inserire espicitamente specifiche indicazioni sul tempi e le modalità di verifica e<br>valutazione degli apprendimenti disciplinari  |                              | Campo obbligatorio per "altro"                                                                                                    |
| V    | ALTRO                                                                                                    | (opzionale) inserire esplicitamente specifiche indicazioni sui tempi e le modalità di verifica e valutazione degli apprendimenti disciplinari    | lastico Inserire esp         | licitamente specifiche                                                                                                    |
| In   | Sietro                                                                                                    | Av                                                                                                    | indicazioni<br>verifica e v  | sui tempi e le modalità di<br>alutazione degli apprendimenti                                                                                        |
|      |                                                                                                    | Per assistenza sul progetto scrivere a: sperimentazionestudentiatieti/Distruzione.                                                               | disciplinari                 | Max 2000 caratteri                                                                                                    |

Di seguito si avrà la possibilità di aggiungere altre discipline selezionando il tasto azzurro "Nuova disciplina +", ripetendo quanto già descritto nel passaggio precedente. Una volta terminato l'inserimento delle discipline e delle relative misure adottate si potrà procedere con la compilazione della domanda selezionando il tasto azzurro "Avanti".

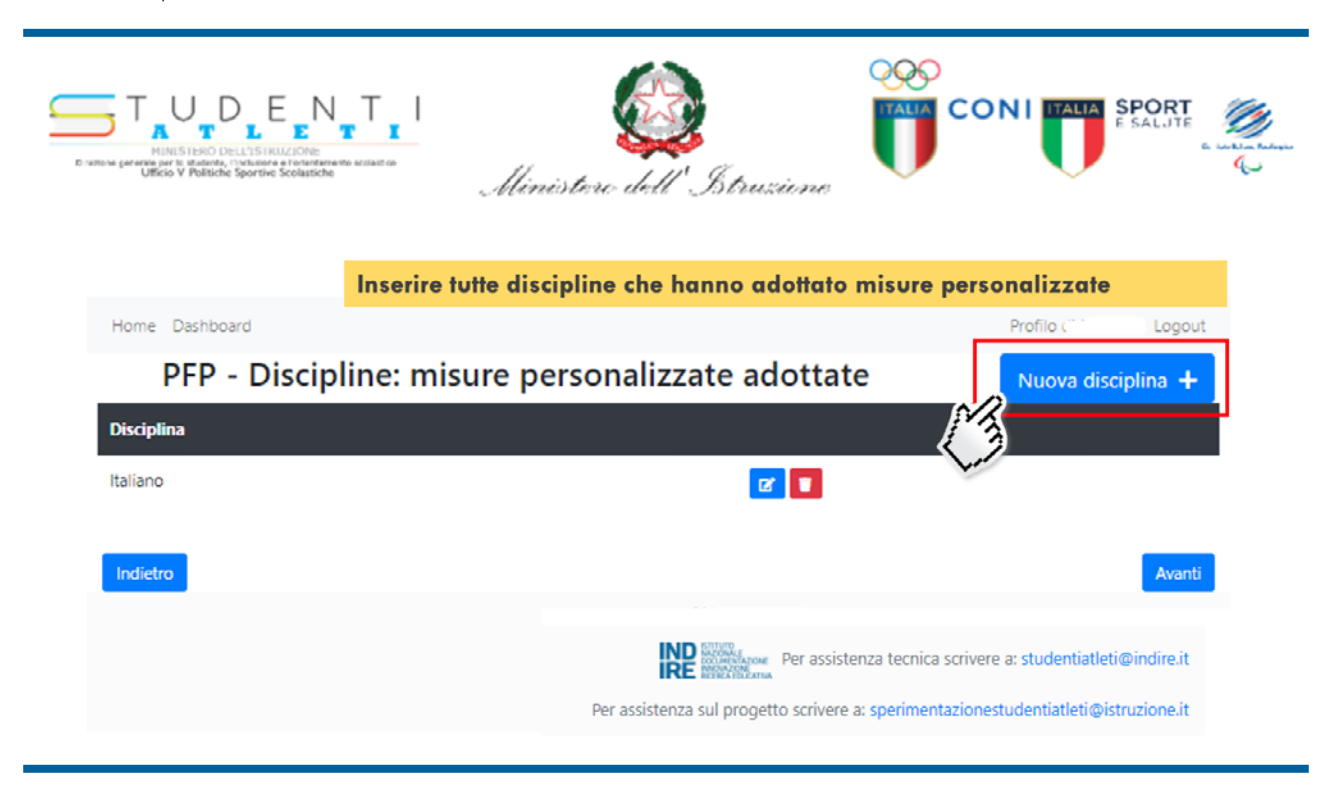

Nella sezione "PFP – Firme agli atti dell'istituto scolastico" **è necessario** inserire nel campo "Dirigente Scolastico" il nome e il cognome del DS, invece per quanto riguarda il campo "Tutor Scolastico" lo stesso sarà precompilato in base alle indicazioni fornite in precedenza. Proseguendo bisogna inserire i dati relativi ai "Docenti del Consiglio di Classe". Selezionando il tasto azzurro "Aggiungi docente +" sarà possibile aggiungere gli insegnanti. In caso di studente maggiorenne andrà selezionata l'apposita dicitura, mentre nel caso di studenti minorenni si dovranno inserire nome e cognome di entrambi i genitori. Sarà poi possibile inserire "Luogo e data" e selezionare il tasto "Avanti".

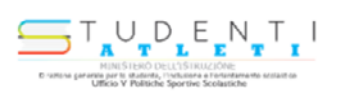

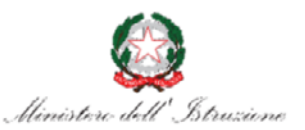

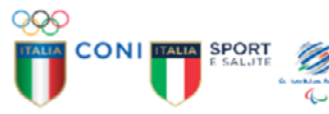

A

erale per lo st Ufficio V F

Inserire i nominative delle figure coinvolte A Home Dashboard dio di Logout erale per lo st Ufficio V P PFP - Firme agli atti dell'istituto scolastico **Dirigente scolastico** A Nome e Cognome del dirigente **Tutor scolastico** Docenti del CdC A Nome e Cognome del docente Aggiungi docente 🕂 Studente maggiorenne? A Esercente la responsabilità genitoriale/Studente maggiorenne rale per lo st Ufficio V F Nome e Cognome del genitore Nome e Cognome del genitore A Luogo e data luogo e data Indietro A IND Per assistenza tecnica scrivere a: erale per lo si Ufficio V F Per assistenza sul progetto scrivere a: sperimentazionestudentiatleti@istruzione.it

Dopo aver selezionato il tasto azzurro "Avanti" si aprirà una schermata riepilogativa dei dati inseriti per la compilazione del PFP.

| T U D E E<br>MINISTRIO DEL ESTRUCIÓNE<br>CONSIST V Palados Barrio Sobabilio   | Ministere dell'Istruzione                                                                                                    |
|-------------------------------------------------------------------------------|----------------------------------------------------------------------------------------------------|
| Home Dashboard                                                                | Profilo di Rossi Logout                                                                                                    |
| Proge                                                                         | Progetto Formativo Personalizzato<br>etto Sperimentale Studente-atleta di alto livello                                                                                                    |
| Denominazione Istituto<br>scolastico                                          | Istituto Scolatico DEMO INDIRIZZO DEMO PAESE DEMO (DEMOCODE)                                                                                                    |
| Nome e cognome<br>Studente Atleta                                             | Marco Blanchi                                                                                                    |
| Periodo attuazione<br>itervento                                               | Intero anno scolastico                                                                                                    |
| Coordinatore di classe                                                        | Mario Mari                                                                                                    |
| Docente e Referente area<br>BES                                               | Valerio Valeri                                                                                                    |
| Insegnante di sostegno                                                        | Marco Marchi                                                                                                    |
| Tutor scolastico                                                              | Mario Neri                                                                                                    |
| Tutor sportivo                                                                | Giuseppe Nero                                                                                                    |
| Obiettivi formativi                                                           | Obiettivi Formativi (art. 13 del Dpr. 275/99)                                                                                                    |
| Percorsi per le<br>Competenze Trasversali<br>e per l'Orientamento (ex<br>ASL) | Specificare le misure adottare per il percorso in Alternanza Scuola/Lavoro e se il percorso medesimo<br>sia stato eventualmente progettato con le modalità previste dai punti 1 e 3 dei "Chiarimenti<br>Interpretativi" forniti dal MIUR con nota prot. n. 3355 del 28 marzo 2017 |
| Federazione                                                                   | Federazione Italiana Pallacanestro (CONI)                                                                                                    |
| Disciplina sportiva                                                           | PALLACANESTRO                                                                                                    |
| Requisito di ammissione<br>(D.M. 279 10/04/2018)                              | Rappresentanti delle Nazionali assolute e/o delle relative categorie giovanili                                                                                                    |

Al termine del riepilogo dei dati, per finalizzare la domanda, sarà necessario spuntare le due diciture "Il dirigente scolastico con la firma attesta l'acquisizione agli atti del presente documento firmato da tutte le componenti" e "Il dirigente con la firma attesta la conformità dell'atto allegato con le dichiarazioni rese nella compilazione". Solo dopo questa operazione sarà possibile selezione il tasto azzurro "Avanti".

| Italiano                                                           |                                                                                                    |
|--------------------------------------------------------------------|----------------------------------------------------------------------------------------------------|
| MISURE METODOLOGICHE/DI                                            | DATTICHE PERSONALIZZATE ADOTTATE                                                                                                    |
| Attività di apprendimento a dist<br>07/08/2020) e/o su piattaforma | anza fornite dall'Istituto su piattaforma prevista dalla didattica digitale integrata (D.M. 89 del<br>ministeriale                       |
| PERSONALIZZAZIONE DELLE                                            | VERIFICHE                                                                                                    |
| Programmazione delle verifiche                                     | scritte ed orali                                                                                                    |
|                                                                    |                                                                                                    |
| Docenti del Consiglio di class                                     | 0                                                                                                    |
|                                                                    |                                                                                                    |
|                                                                    |                                                                                                    |
|                                                                    |                                                                                                    |
| Luogo e data                                                       |                                                                                                    |
|                                                                    |                                                                                                    |
| Dirigete scolastico                                                |                                                                                                    |
|                                                                    |                                                                                                    |
| Tutor Scolastico                                                   |                                                                                                    |
|                                                                    |                                                                                                    |
| Attestazione                                                       | 🔵 II dirigente scolastico con la firma attesta l'acquisizione agli atti del presente                                                     |
|                                                                    | documento firmato da tutte le componenti.                                                                                                |
|                                                                    | <ul> <li>ii dirigente con la firma attesta la conformita dell'atto allegato con le dichiarazioni<br/>rese nella compilazione.</li> </ul> |
|                                                                    |                                                                                                    |
| Indietro                                                           | - Avan                                                                                                    |

Completata questa procedura si visualizzerà la seguente schermata che darà la possibilità di scaricare il PFP in formato PDF attraverso l'apposito pulsante grigio "Scarica il PFP in formato PDF". Il PFP dovrà essere firmato digitalmente dal Dirigente Scolastico e caricato attraverso il pulsante sotto la dicitura "Documento PFP": "Scegli file".

Inoltre, se non lo si è fatto in precedenza, si dovrà procedere a caricare il file relativo all'Attestazione sportiva attraverso il pulsante sotto la dicitura "Carica attestazione sportiva": "Scegli file" e finalizzare la procedura selezionando il tasto azzurro "Avanti".

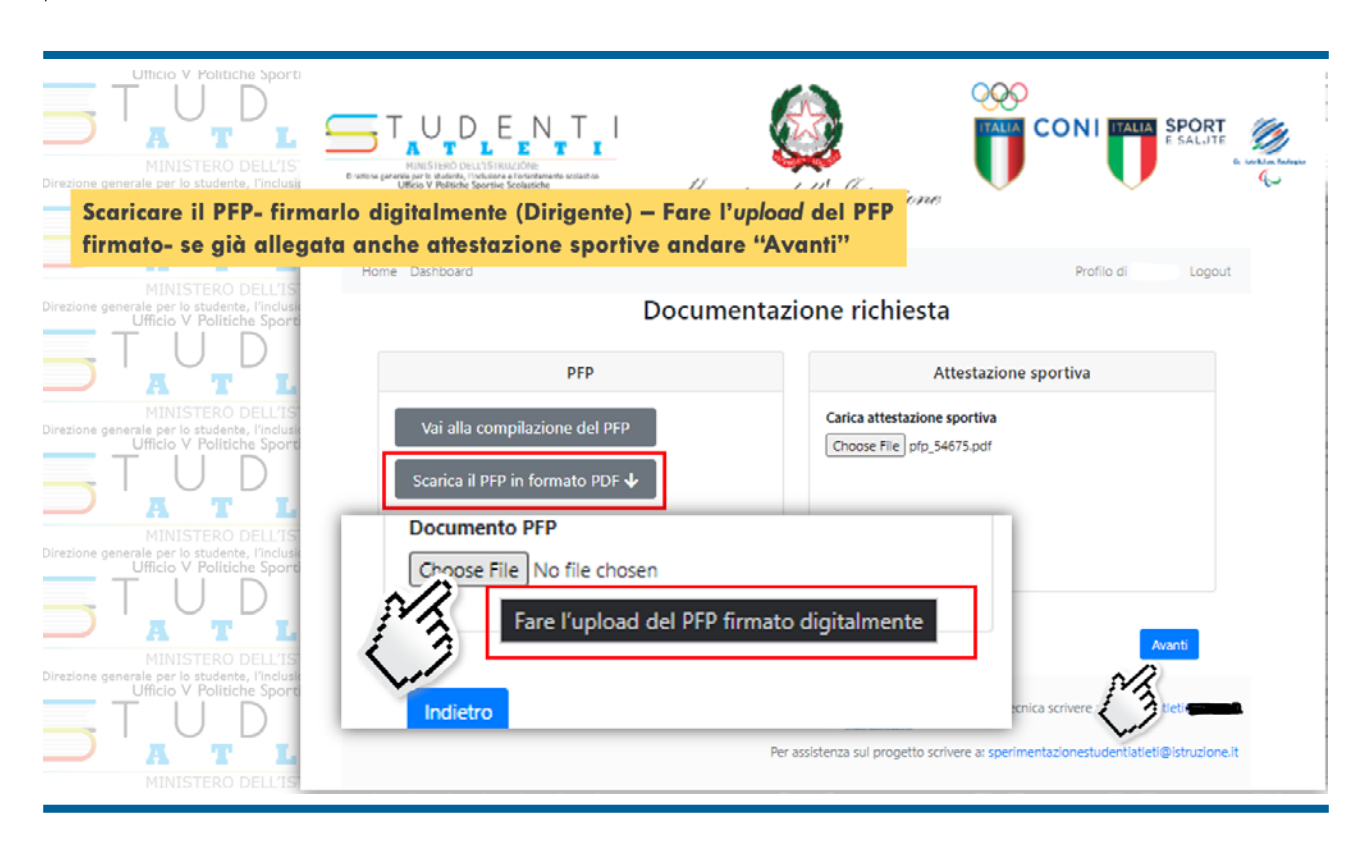

Completata questa procedura si visualizzerà la seguente schermata che darà la possibilità di stampare il riepilogo della domanda attraverso l'apposito pulsante grigio "Stampa riepilogo" oppure tornare alla lista delle domande. Se invece si vuole procedere con l'inoltro della domanda, finalizzando la procedura di iscrizione al progetto studente atleta per l'anno scolastico 2020/2021, si deve selezionare il tasto verde "Inoltro".

| MINISTERO DEL<br>re generale per lo studente, l'ir<br>Ufficio V Politiche S<br>UDD<br>UDD | MINISTERO DELL'ISTRUZIONE<br>MINISTERO DELL'ISTRUZIONE<br>6-unue seme pro te dicloser, Victoria e l'anteriore Scottarche de unitario<br>URGO Y Publishe Sportine Scottarche | <br>Ministere dell              | )<br>Istruziane        |                                             |
|-------------------------------------------------------------------------------------------|----------------------------------------------------------------------------------------------------|---------------------------------|------------------------|---------------------------------------------|
| Riepilogo della                                                                           | domanda- Stampa riepilo                                                                                                    | go- Inoltro (se termin          | ato inserime           | nto) o Torna alla lista                     |
| Ufficio V Politiche S                                                                     | Home Dashboard                                                                                                    |                                 |                        | Profilo di Logout                           |
|                                                                                           | Riepilogo domanda                                                                                                    | a da inoltrare                  |                        |                                             |
| MINISTERO DEL<br>1e generale per lo studente, l'ir                                        | Studente/Atleta                                                                                                    |                                 |                        |                                             |
| Ufficio V Politiche S                                                                     | Indirizzo scolastico:                                                                                                    | ISTITUTO PROFESSIONALE          | Classe: 1° anno        | Utilizzo della piattaforma IUL: NO          |
|                                                                                           | Tutor scolastico                                                                                                    |                                 |                        |                                             |
| MINISTERO DEL<br>1e generale per lo studente, l'ir                                        | Tutor sportivo                                                                                                    |                                 |                        |                                             |
| Ufficio V Politiche S                                                                     | Federazione:                                                                                                    | Federazione Ginnastica d'Italia | Ente: CONI             | Sport: GINNASTICA                           |
|                                                                                           | Requisiti individuati:                                                                                                    | 00                              |                        |                                             |
| MINISTERO DEL<br>ne generale per lo studente, l'ir                                        | Progetto Formativo Personalizzato                                                                                                    | inserito: Sì                    |                        |                                             |
|                                                                                           | Attestato Sportivo                                                                                                    | inserito: Si                    |                        |                                             |
| MINISTERO DEL<br>re generale per lo studente, l'ir<br>Ufficio V Politiche S               | Indietro                                                                                                    | Stampa riepilogo                |                        | Torna alla lista Inoltro                    |
|                                                                                           |                                                                                                    |                                 | доне Per assistenza t  | ecnica scrivere a: studentiatleti@inc.re.it |
| u generale per lo studente, l'in<br>Ufficio V Politiche S                                 |                                                                                                    | Per assistenza sul pro          | ogetto scrivere a: spe | erimentazionestudentiatleti@istruzione.it   |

Dopo aver inoltrato la domanda, apparirà una schermata che riporterà data e orario dell'inoltro. Selezionando il tasto azzurro "Torna alla lista" sarà possibile tornare alla lista delle domande, mentre selezionando il tasto grigio "Stampa riepilogo" sarà possibile stampare il riepilogo della domanda.

| MINISTERO DELL                                                      | ISTRUZIONE                            | MINISTERO DELL'IS               | TRUZIONE                |                                                     |
|---------------------------------------------------------------------|---------------------------------------|---------------------------------|-------------------------|-----------------------------------------------------|
| Stampa riepilogo                                                    | - Torna alla lista per inse           | rire una "Nuova doma            | nda"                    | dente. Finclusio                                    |
| $\neg$   U                                                          | Home Dashboard                        |                                 |                         | Profilo di Logout                                   |
|                                                                     | Domanda inoltrata correttamente, ider | ntificativo della domanda 🧿     |                         |                                                     |
| utione generale per lo studente<br>Ufficio V Politich               | Riepilogo domanda                     | a inoltrata in data 2           | 020-10-29 11            | 1:44:08                                             |
|                                                                     | Studente/Atleta                       |                                 |                         |                                                     |
| MINISTERO I<br>zione generale per lo studente                       | Indirizzo scolastico:                 | ISTITUTO PROFESSIONALE          | Classe: 1° anno         | Utilizzo della piattaforma IUL: NO                  |
| TUI                                                                 | Tutor scolastico                      |                                 |                         |                                                     |
|                                                                     | Tutor sportivo                        |                                 |                         |                                                     |
| zione generale per lo studente<br>Ufficio V Politici                | Federazione:                          | Federazione Ginnastica d'Italia | Ente: CONI              | Sport: GINNASTICA                                   |
| TUI                                                                 | Requisiti individuati:                | 00                              |                         |                                                     |
|                                                                     | Progetto Formativo Personalizzato     | inserito: Si                    |                         |                                                     |
| zione generale per lo studente<br>Ufficio V Politich                | Attestato Sportivo                    | inserito: Si                    |                         |                                                     |
|                                                                     |                                       |                                 |                         |                                                     |
| MINISTERO I                                                         | Stampa riepilogo                      |                                 |                         | Torna alla lista                                    |
|                                                                     |                                       |                                 |                         |                                                     |
|                                                                     |                                       |                                 | RE REFERENCE            | stenza tecnica scrivere a: studentiatleti@indire.it |
| MINISTERO I<br>zione generale per lo studente<br>Ufficio V Politich |                                       | Per assiste                     | nza sul progetto scrive | re a: sperimentazionestudentiatleti@istruzione.it   |

Una volta tornati alla lista delle domande sarà poi possibile inoltrare una "Nuova domanda" selezionando l'apposito pulsante di colore azzurro.

Si fa presente che se non si inoltra la domanda, nell'"Elenco delle domande" rimarrà la domanda precompilata per essere completata in seguito selezionando il tasto 🗹 modifica. Una volta inoltrata, la domanda potrà essere visualizzata attraverso il tasto Visualizza 🤦

|                                        |                    | MINISTEDO DELL'ISTRUZIONE           | MINISTERO DELL'ISTRUZIONE                                                                                                 |
|----------------------------------------|--------------------|-------------------------------------|----------------------------------------------------------------------------------------------------|
|                                        |                    | Inite - Inserire Und "Nova domanda" |                                                                                                    |
| MINIS<br>e generale per k<br>Ufficio V | Home Dashboard     | enco delle domande                  | Profilo di federica Logout                                                                                                |
| MINI:<br>ne generale per k<br>Ufficio  | # domanda studente | tutor scolastico tutor sportivo o   | data inoltro data accettazione                                                                                            |
| T L                                    | 4                  | Domanda inviata- Visu               | ualizzare - · - · - · - · +                                                                                               |
| MINI:<br>e generale per k              | 9                  | Domanda non ancora inviata - Moo    | dificare → 🕜                                                                                                    |
| MINI:<br>e generale per k<br>Ufficio   |                    | Per assistenza sul progett          | Per assistenza tecnica scrivere a: studentiatleti@indire.it<br>to scrivere a: sperimentazionestudentiatleti@istruzione.it |
| А                                      |                    |                                     |                                                                                                    |

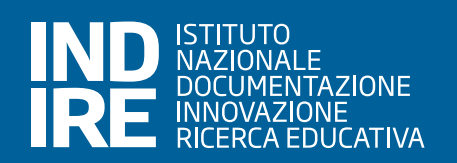